## **DAFTAR GAMBAR**

| Gambar 2- 1 Keamanan Jaringan [2]                                                 | 6           |
|-----------------------------------------------------------------------------------|-------------|
| Gambar 2- 2 Logo Ubuntu 14 Server [4]                                             | 7           |
| Gambar 2- 3 Logo Kali Linux [6]                                                   | 8           |
| Gambar 2- 4 Contoh MAC Address [8]                                                | 8           |
| Gambar 2- 5 Metode ARP (Address Resolution Protocol) [10]                         | 9           |
| Gambar 2- 6 Cara Kerja Arpon                                                      | 10          |
| Gambar 2- 7 Contoh perangkat Access Point [13]                                    | 11          |
| Gambar 2- 8 Salah satu Port Scanning [15]                                         | 11          |
| Gambar 2-9 Metode serangan ARP Spoofing [17]                                      | 12          |
| Gambar 2- 10 Metode serangan ARP Poisoning [19]                                   | 12          |
| Gambar 3- 1 Struktur Sistem Saat Ini                                              | 13          |
| Gambar 3- 2 Struktur Sistem Usulan                                                | 14          |
| Gambar 3- 3 Analisis Kebutuhan Sistem                                             | 15          |
| Gambar 3- 4 Skema Pengujian                                                       |             |
| Gambar 4- 1 Alur Perancangan Implementasi                                         | 21          |
| Gambar 4- 2 Blok Diagram Instalasi OS pada Server                                 | 21          |
| Gambar 4- 3 <i>Booting</i> Ubuntu                                                 | 22          |
| Gambar 4- 4 Masukan Username dan Password                                         | 22          |
| Gambar 4- 5 Konfigurasi Partisi                                                   | 22          |
| Gambar 4- 6 <i>Restart</i> Ubuntu                                                 | 23          |
| Gambar 4- 7 <i>Login</i> Ubuntu                                                   | 23          |
| Gambar 4-8 Blok Diagram Alokasi IP Address dan Network Interface                  | 23          |
| Gambar 4- 9 Konfigurasi Network                                                   | 23          |
| Gambar 4- 10 Blok Diagram Instalasi dan Konfigurasi ArpOn                         | 24          |
| Gambar 4- 11 Perintah ArpON                                                       | 25          |
| Gambar 4-12 Instalasi dan Konfigurasi Web Server (Apache2, PHPMyAdmin, MySQL, DNS | dan Virtual |
| Host)                                                                             |             |
| Gambar 4- 13 Instalasi Apache2                                                    |             |
| Gambar 4- 14 Instalasi dan Konfigurasi PHP MyAdmin                                |             |
| Gambar 4- 15 Halaman PHP MyAdmin                                                  | 27          |
| Gambar 4- 16 Instalasi MySQL                                                      |             |
| Gambar 4- 17 Tampilan permintaan password MySQL                                   |             |
| Gambar 4-18 Masukkan ulang password MySQL                                         | 28          |
| Gambar 4- 19 Instalasi Layanan DNS Server                                         | 29          |
| Gambar 4- 20 Konfigurasi Network Interface                                        |             |
| Gambar 4- 21 Konfigurasi <i>file</i> named.conf.default-zones                     |             |
| Gambar 4- 22 File db.smartid                                                      |             |

| Gambar 4- 23 File db.10                                            |    |
|--------------------------------------------------------------------|----|
| Gambar 4- 24 ping arpon.smartid.com                                |    |
| Gambar 4- 25 Konfigurasi Virtual Host                              |    |
| Gambar 4- 26 Konfigurasi default.conf                              | 32 |
| Gambar 4- 27 Cek Koneksi dari Client/Penyerang ke Server           | 34 |
| Gambar 4- 28 Cek Koneksi dari Server ke Client/Penyerang           | 34 |
| Gambar 4- 29 Hasil scanning Nmap                                   | 35 |
| Gambar 4- 30 Hasil Log File                                        | 35 |
| Gambar 4- 31 Pengecekan Interface                                  |    |
| Gambar 4- 32 Hasil ArpON sebelum diserang                          |    |
| Gambar 4- 33 Aplikasi Ettercap                                     | 36 |
| Gambar 4- 34 Network Interface                                     | 37 |
| Gambar 4- 35 Scan for host                                         |    |
| Gambar 4- 36 Host List                                             |    |
| Gambar 4- 37 Tampilan Add to target                                |    |
| Gambar 4- 38 MITM Attack : ARP Poisoning                           |    |
| Gambar 4- 39 Tampilan Plugins                                      |    |
| Gambar 4- 40 Tampilan arp -i em1                                   |    |
| Gambar 4- 41 Log File ArpON                                        |    |
| Gambar 4- 42 Tampilan MAC Address perangkat sebelum di MAC changer | 40 |
| Gambar 4- 43 Hasil attacker percobaan ping ke server               | 41 |
| Gambar 4- 44 Hasil Log File dari serangan arp spoofing             | 41 |
| Gambar 4- 45 Hasil Log File                                        | 42 |
| Gambar 4- 46 Hasil Log File sebelum diconvert                      | 43 |
| Gambar 4- 47 Hasil convert ke file datauser.csv                    | 43 |
| Gambar 4- 48 Hasil insert data ke database                         | 45 |
| Gambar 4- 49 Tampilan Home                                         | 45 |
| Gambar 4- 50 Tampilan Cek Connection pada web interface            | 46 |
| Gambar 4- 51 Tampilan Log File pada web interface                  | 46 |